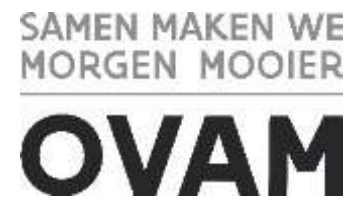

## Toegang tot de webloketten van MATIS en IRIS

U wil aan de slag in het <u>webloket van MATIS</u> (het materialeninformatiesysteem) of het <u>webloket van IRIS</u> (het IOP-Routeringsinformatiesysteem)?

U moet zich eerst éénmalig registeren. In dit document vindt meer informatie over hoe u toegang kan krijgen. De registratie is verschillend voor een Belgische onderneming en een onderneming zonder Belgisch ondernemingsnummer.

## Inhoud

| Belgische onderneming                                                    | 1  |
|--------------------------------------------------------------------------|----|
| Wat als ik nog geen toegang heb?                                         | 2  |
| Stappen te doorlopen als lokale beheerder om iemand toegang te verlenen  | 3  |
| Inloggen                                                                 | 10 |
| Geen Belgisch ondernemingsnummer                                         | 11 |
| Wat als ik nog geen toegang heb?                                         | 11 |
| Stappen te doorlopen als verantwoordelijke om iemand toegang te verlenen | 11 |
| Inloggen                                                                 | 13 |

# Belgische onderneming

Uw organisatie moet u als medewerker registeren als gebruiker van het webloket in het **Gebruikersbeheer van de Vlaamse overheid**. De lokale beheerder van uw organisatie kan u de toegang verlenen. Dit moet éénmalig gebeuren voor MATIS en éénmalig voor IRIS. In het 'Gebruikersbeheer van de Vlaamse overheid' bepaalt uw lokale beheerder wie namens uw organisatie toegang heeft tot een online toepassing en wat die persoon in die toepassing voor uw organisatie mag doen. Zo kan uw organisatie voor een groot aantal toepassingen de gebruikers en hun toegang op één plaats beheren.

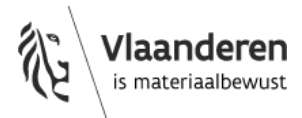

Ook **buitenlandse medewerkers** van Belgische ondernemingen registeren zich via het 'Gebruikersbeheer van de Vlaamse overheid'. Als u geen Belgische elektronische identiteitskaart heeft, geven <u>digitale sleutels</u> of <u>federale tokens</u> u toegang tot de online overheidsdiensten van de Vlaamse overheid.

Elke Belgische onderneming kan indien gewenst een private partner het **mandaat** geven voor het MATIS-webloket. Op de OVAM-website vindt u een 'Handleiding mandaten' over het geven/krijgen van een mandaat voor MATIS: <u>ovam.vlaanderen.be/matis</u>. De mandaatgever blijft wel verantwoordelijk voor de correcte en tijdige melding van deze gegevens.

#### Wat als ik nog geen toegang heb?

Om te kunnen aanmelden in het webloket, moet u als gebruiker geregistreerd worden via het 'Gebruikersbeheer van de Vlaamse overheid'. Dit is éénmalig voor MATIS en éénmalig voor IRIS. De lokale beheerder van uw organisatie kan u de toegang tot het betreffende webloket verlenen.

**Optie 1.** U kan via de <u>zelfregistratielink van MATIS</u> of de <u>zelfregistratielink van IRIS</u> de rechten voor MATIS en/of IRIS aanvragen bij de lokale beheerder van uw organisatie. De lokale beheerder is de persoon die centraal de toegang op diverse webtoepassingen van de Vlaamse overheid beheert.

**Optie 2.** Indien de zelfregistratielink niet werkt voor uw organisatie, doet u uw aanvraag in het Gebruikersbeheer van de Vlaamse overheid. U vraagt het gebruikersrecht "OVAM Gebruiker" aan met als context "MATIS melder" en/of "IRIS verantwoordelijke". Hoe u als lokale beheerder van uw organisatie dit kan doen, staat hieronder beschreven. Als u de lokale beheerder van uw organisatie niet kent, heeft u twee mogelijkheden om uw **lokale beheerder** te **identificeren**:

- Neem telefonisch contact met het nummer  $\frac{1700}{0}$  om uw lokale beheerder te identificeren. Belt u vanuit het buitenland? Gebruik dan het nummer  $\frac{+32}{2} \frac{2}{553} \frac{1700}{1700}$ .
- Via de website '<u>Gebruikersbeheer Mijn Profiel</u>' van de Vlaamse Overheid kan u met u eID of Itsme uw lokale beheerder identificeren en uw gebruikersrechten bekijken:

Wanneer u aangemeld bent, krijgt u het volgende startscherm te zien. Selecteer wat voor u van toepassing is.

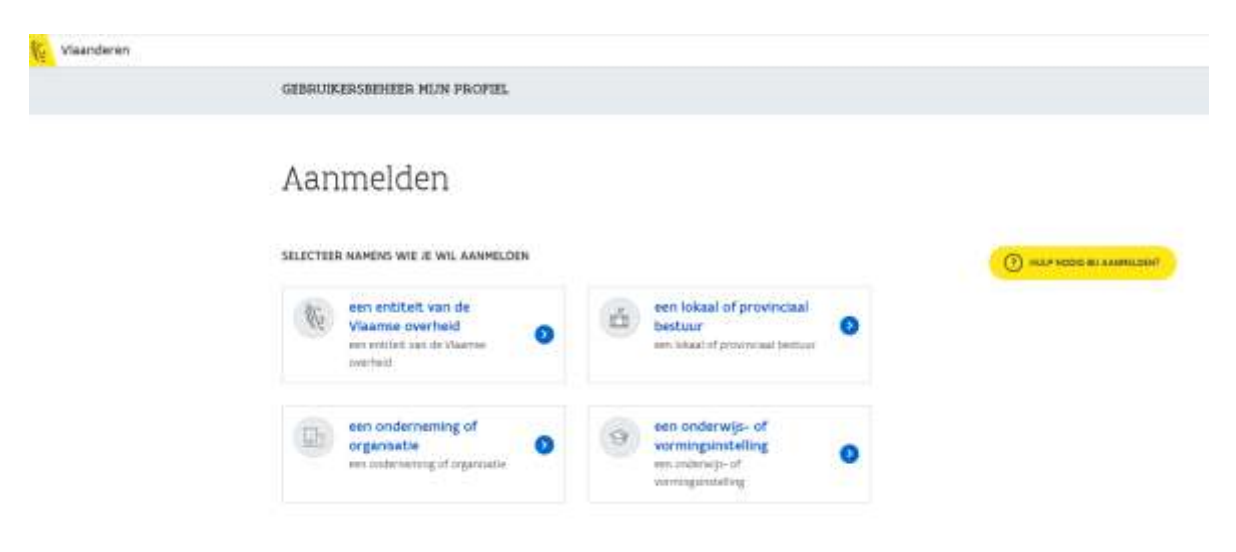

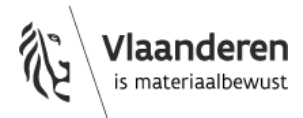

Vervolgens verschijnt de hoofdpagina.

Onder 'Mijn gebruikersrechten' kan u bekijken tot welke toepassingen, die gebruik maken van de ACM/IDM login, u toegang heeft. Onder 'Mijn Lokale Beheerders' krijgt u een overzicht van de lokale beheerders die aangesteld zijn voor uw organisatie.

#### Hoofdpagina

| Welkom op Miin Profiel!                                                                                                    | MIJN PAGINA'S          |
|----------------------------------------------------------------------------------------------------|------------------------|
| Op Hijn Profier kan je raadplegen welke rechten jij hebt in het Gebruitenbeheer. Klik hiervoor aan                                                               | Mijn gebruikersrechten |
| de norteneurs op Hyn gebruikensechten is kan voor en nort de segm en eindsatum<br>readbiegen, en vie de knop Detale krijg je ook de smitchrijving ervan te zien. | Miin Lokala Beheerderr |
| Heb je sen recht nodig en wil je dit aanvragen? Neem dan comact op met je lokale beheerder. Deze<br>Kan je terugendan bij <b>Hijs Lokale beheerders</b>          | Mjn Lokale beneel ders |
| Via de pagina Wijzig wachtwoord kan je je wachtwoorden voor de nodige diensten aanpasses.                                                                        | Wijzig Wachtwoord      |

Vraag vervolgens aan **de lokale beheerder** van uw organisatie om u via het 'Gebruikersbeheer van de Vlaamse Overheid' **het gebruikersrecht "OVAM gebruiker" te geven** met als context 'MATIS melder', 'MATIS lezer' en/of 'IRIS verantwoordelijke'.

#### Stappen te doorlopen als lokale beheerder om iemand toegang te verlenen

Bekijk de <u>algemene instructiefilms</u> over het 'Gebruikers beheer van de Vlaamse Overheid' of volg onderstaande stappen om als lokale beheerder iemand uit uw organisatie een gebruikersrecht toe te kennen.

#### <u>MATIS</u>

Om een medewerker in uw organisatie toegang te geven tot het **MATIS-webloket** moet u als lokale beheerder via het 'Gebruikersbeheer van de Vlaamse overheid' het gebruikersrecht '**OVAM Gebruiker**' met als context '**MATIS melder**' of '**MATIS lezer'** toekennen:

- MATIS-melder: een gebruiker met deze context kan aanmelden in de MATIS-toepassing. In het MATIS-webloket kan deze gebruiker zowel meldingen opladen, corrigeren en verwijderen, als de rapporten raadplegen.
- **MATIS-lezer:** een gebruiker met deze context kan aanmelden in de MATIS- webloket. In het MATIS-webloket kan deze gebruiker enkel de rapporten raadplegen.

#### IRIS

Om een medewerker in uw organisatie toegang te geven tot het **IRIS-webloket** moet u als lokale beheerder via het 'Gebruikersbeheer van de Vlaamse overheid' het gebruikersrecht '**OVAM Gebruiker**' met als context '**IRIS verantwoordelijke**' toekennen.

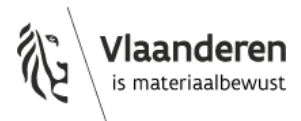

### Volg daarvoor onderstaande stappen:

1) Ga naar het '<u>Gebruikersbeheer van de Vlaamse Overheid</u>' en log in.

| ~ vi | aanderen |                                                                                                    |                                                                                                    |                      |                           |
|------|----------|----------------------------------------------------------------------------------------------------|----------------------------------------------------------------------------------------------------|----------------------|---------------------------|
|      |          | GEBRUIKERSBEHEER VAN DE VLAAMSE OVER                                                                                                    | 4EID                                                                                                    |                      |                           |
|      |          | Sies hieronfer hoe u wit aanmeiten. Kitk op "meer iefu" voo<br>Tude notig I" (mct/du) voor vergediede vinges over østend<br>filmet.<br>Met.Airen Konse | utieg wer die manier van aanwelden. Kik<br>ier of om conkact op te nemen met de beige<br>elD en aangesloten<br>kaartiezer<br>werdezer | sp de kroup<br>leiek | • HAAP HOOK BI ANNMELDENT |
|      |          | Beveiligingscode via mobiele<br>app<br>formation and<br>Nog nin gentiveent? <u>Activeer na</u> form info                                               | Beveiligingscode via SMS<br>Nog net, geartiveerd? <u>Actuert not</u>                                                                  |                      |                           |

#### 2) Voeg een gebruiker toe

a) U krijgt onderstaand startscherm te zien.

Ga naar 'Personen' en voeg een nieuwe persoon toe:

| Mijn Taken 😋                                   | Snel recht toekennen            | Personen                        |
|------------------------------------------------|---------------------------------|---------------------------------|
| 1000                                           |                                 | Nieuwe persoon toevorgen        |
| E.                                             | Ken een nieuw recht toe aan een | () Zosts.werkzetatin            |
| D livelt inomenioid gees<br>openitiaande taken | Nieuw recht toekennen           | (I) Vergelijk meerdene personen |
| Organisaties                                   | Rechten beheren                 | Raadpleeg informatie            |
|                                                | Dockenning, ouzoeken            | A VO-medewerkers                |
| Bekijk de organisaties waarvoor jij            | 🕵 Toesenoen meerdern aenanen    | A Economische Actoreo           |
| rechten kan beheren                            | R. Herrgeben meerdere personen  | 🙏 Lokale Besturen               |
|                                                | 1.000.31                        | Charles in the second           |

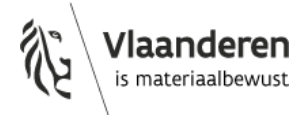

b) Vervolgens krijgt u onderstaand scherm te zien. Om een nieuwe gebruiker uit uw organisatie toe te voegen geeft u het rijksregister van de nieuwe gebruiker in:

| Organisatie Gebruiker Gebrui | Kennechten Help          | Persoon zoeken             | Zoek          |
|------------------------------|--------------------------|----------------------------|---------------|
| /oeg gebruiker to            | be                       |                            |               |
|                              |                          | Stap 1 van 3. Geef identif | katlenummer o |
|                              | But shall be strategy at |                            |               |

c) De toepassing zal automatisch de naam, voornaam, geboortedatum en het geslacht van de gebruiker inladen.

U vult de reden van toelating voor de gebruiker in.

### Voeg gebruiker toe

|                       |            |   | Stap 2 van 3: Geef details     |
|-----------------------|------------|---|--------------------------------|
| -Vocrissen            | Matthias   |   |                                |
| -Masarri              | Rasschaert |   |                                |
| Rangenaum             |            |   |                                |
| Buittalen             |            |   |                                |
| SeSucht               | H Y        |   |                                |
| -Cebocrtedatum        | 07/09/1995 | 1 |                                |
| Bron.                 | VKBP       |   |                                |
| #Badary               |            |   |                                |
|                       |            |   | Herlaad data van Rijkaregister |
| Annuleer Terug Verder |            |   |                                |

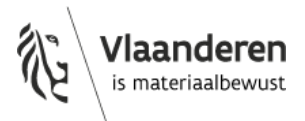

d) Klik op 'Verder' en 'Bevestig' indien de data correct is.

### Voeg gebruiker toe

|          |       | Vornaam         | Matchiag   |
|----------|-------|-----------------|------------|
|          |       | Saam.           | Rasscheen  |
|          |       | Gesladis;       | 16         |
|          |       | Geboortellerum. | 07/09/1995 |
|          |       | Brom            | VKBP       |
|          |       | Teders          | 1001       |
|          | -     |                 | _          |
| Annuleer | Terug | Bevestig        |            |

#### 3) Koppel de gebruiker aan uw organisatie

Nadat u een gebruiker heeft toegevoegd krijgt u diens gegevens te zien. U kan nu de gebruiker koppelen aan uw organisatie.

### Gegevens van gebruiker

| Woorneem Hatthias                                  | Geslacht: M                |  |
|----------------------------------------------------|----------------------------|--|
| Nuum Rasschaert.                                   | Bittitt: VKBP              |  |
| Geboortedatum: 07/09/1095                          | Status warkstroom : Actief |  |
| Werkrelatie Werkrelatie details Accounts Historiek |                            |  |
| Koppel gebruiker aan organisatie                   |                            |  |

a) Selecteer uw organisatie alsook de categorie waartoe de medewerker behoort uit de lijst.

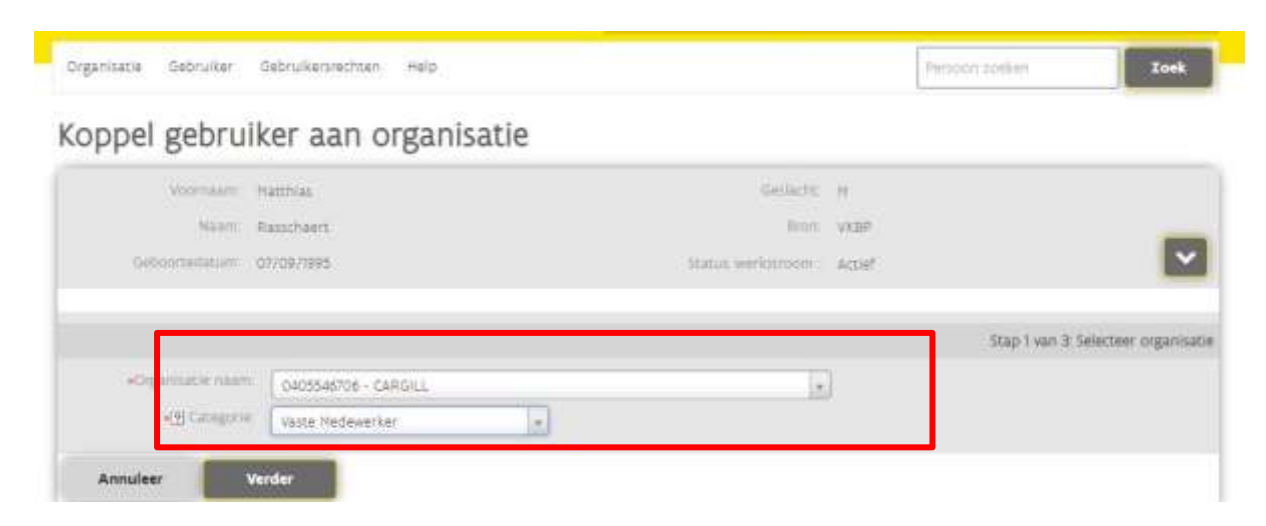

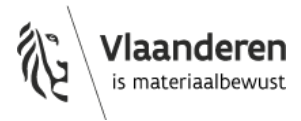

#### b) Vul volgende informatie in in de daartoe bestemde velden:

- Begin- en einddatum van aanwerving binnen uw organisatie
- E-mailadres (werkgebonden)
- Telefoonnummer (werkgebonden)

### Koppel gebruiker aan organisatie

| Voomsam:       | Hatthias                    |                   | Geslacht:        | N.     |                                  |
|----------------|-----------------------------|-------------------|------------------|--------|----------------------------------|
| Maarr:         | Raischaert,                 |                   | Begri            | VKBP.  | -                                |
| Geboortedatum: | 07/09/1995                  |                   | Status werknoom: | Actief |                                  |
|                |                             |                   |                  |        | Stap 2 van 3 werkrefatie details |
|                | (g) Organisatio maam:       | CARGEL            |                  |        |                                  |
|                | Organisatie code            | 0405546706        |                  |        |                                  |
|                | Categorie:                  | Visite Nedewerker |                  |        |                                  |
|                | ·begindatum (ödzimm/jjg):   | 13/10/2021        | Ē                |        |                                  |
|                | - Einddatum Idd/mm/jjjft.   | 13/10/2031        | 1                |        |                                  |
|                | s∰ €-milladees.             | 1                 |                  |        |                                  |
| Telefo         | connummer (by +1252345670): |                   |                  |        |                                  |
|                | -Dadarc                     | 1                 |                  |        |                                  |
|                |                             |                   |                  |        |                                  |
|                |                             |                   |                  |        |                                  |
|                |                             |                   |                  |        |                                  |
|                | Constraint Constraints      |                   |                  |        |                                  |
| Annuleer       | Terug Verder                |                   |                  |        |                                  |

c) Klik op verder en bevestig indien de data correct is.

Koppel gebruiker aan organisatie

| Woormann, Matthias                |                               | Gelacity.       | 8     |                          |
|-----------------------------------|-------------------------------|-----------------|-------|--------------------------|
| Noam: Raspchaerz                  |                               | 6/0/C           | WBP   |                          |
| Gebronedatum 07/09/1995           | 30                            | tui welabishti: | Activ |                          |
|                                   |                               |                 |       | Stap 3 van it Bevestigin |
| de Diganhabic naam                | CARGELL                       |                 |       |                          |
| Organitatie code                  | 0405546706                    |                 |       |                          |
| Categoria                         | Vaste Hedewerker              |                 |       |                          |
| Bigestation Mdd/mm/gg8            | 13/10/2021                    |                 |       |                          |
| (Inddatum Hot/min/200             | ra/ro/prar                    |                 |       |                          |
| (2) E-mailathes                   | matchiaz rasochaertijiovam be |                 |       |                          |
| Telefononummer Rox +3212345670    | +32%28438                     |                 |       |                          |
| U harft een werbelatie tredevised |                               |                 |       |                          |
| Reserved on vertilar to state     |                               |                 |       |                          |
| Particle Act stress or lines.     |                               |                 |       |                          |
|                                   |                               |                 |       |                          |
| Annuleer Tenus Bevestig           |                               |                 |       |                          |
|                                   |                               |                 |       |                          |

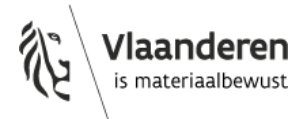

#### 4) Geef een gebruikersrecht aan de nieuwe gebruiker

Na het doorlopen van voorgaande stappen is de werkrelatie met de nieuwe gebruiker nu aangemaakt. Vervolgens kan u de gebruikersrechten van deze gebruiker beheren.

a) Klik op 'Ken gebruikersrecht toe'

| Gegevens van | gebruiker |
|--------------|-----------|
|--------------|-----------|

| Gebor<br>Br<br>Some verification<br>GILL       | tte: H<br>m VESE<br>m Actef<br>Vaste Medewer<br>Geitig van 11/10/3021 tot 13/10/ |
|------------------------------------------------|----------------------------------------------------------------------------------|
| an<br>Sonar verkorren<br>res Hastoriek<br>GiLL | nn vitsa<br>m. exter<br>Vaste Medewer<br>Geitig van 11/10/3021 tot 13/10/        |
| Sonur verkonnon<br>Ints Hatoriek               | m exter<br>Vaste Medewer<br>Geitig van 11/10/2021 tot 13/10/                     |
| onts Historiek<br>Gill                         | Vaste Medewer<br>Geitig van 11/10/3021 tot 13/10/                                |
| ores Historiek<br>GILL                         | Vaste Medewer<br>Geitig van 11/10/3021 tot 13/10/                                |
| GILL                                           | Vaste Medewer<br>Geldig van 18/10/2021 tot 19/10/                                |
|                                                |                                                                                  |
|                                                |                                                                                  |
|                                                |                                                                                  |
| rkrelatie Bewerk werkrelatie Verleng werkrelat | ie en gebruikersrechten Pauzeer werkrelatie                                      |
|                                                |                                                                                  |
| a herladen                                     |                                                                                  |
|                                                | rkrelatie Bewerk werkrelatie Vecleng werkrelat                                   |

b) Selecteer het type gebruikersrecht. Voor het gebruik van de MATIS-webloket selecteert u 'OVAM gebruiker' in het menu. Ga verder.

Ken gebruikersrecht toe

| ert Bon: WgP<br>95 Some werkthoom Agoaf |
|-----------------------------------------|
| 95 Status wellstroom Actual             |
|                                         |
| Stap 1 van 3 Selecterr gebruikenvech    |
| Organisatie meetii CARENL               |
| Comparison of the Control Section       |
| Cower Gabrualer                         |

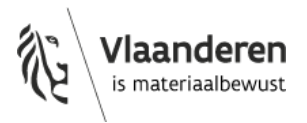

 c) Geef de begin- en einddatum in waarbinnen de gebruiker de toegang verleend wordt. Bij 'context' selecteert u 'MATIS melder', 'MATIS lezer' of 'IRIS verantwoordelijke' (meer info op pagina 3). Beschrijf de reden van toegang in het veld 'reden'.

| Gebruikersrecht.               | Vasta Hedewerker<br>OVAM Gebruiker                                                                                                    |                                     |
|--------------------------------|----------------------------------------------------------------------------------------------------|-------------------------------------|
| Omsthrijving van het nicht.    | Dit recht verleent toegang to                                                                                                    | at de toebassingen achter het OVAH. |
| Linguistanian http://www.jugo. | 28/02/2025                                                                                                    | 1                                   |
| •Einddatum Idd/mm/jjjj)t       | 28/02/2029                                                                                                    | 102                                 |
|                                | Bodemattest aanvrager<br>(Riš veräntwoordelijke<br>MATIS lezer<br>MATIS melder<br>Non-conformiteiten indiener<br>Subsidie aanvrager<br>Subsidie opdrachtwitvoerder |                                     |

d) Ga verder en bevestig indien de ingevulde gegevens correct zijn.

Ken gebruikersrecht toe

| Nation          | Rasschaert,                 | . box vee                                                     |                   |
|-----------------|-----------------------------|---------------------------------------------------------------|-------------------|
| Gathorytedature | 07/06.0805                  | Carol and Street                                              | 1                 |
|                 | - Cherry State              | Nation with constraints (                                     |                   |
|                 |                             |                                                               | Stap 3 van 3 Reve |
|                 | (2) Organitation many:      | CARGIL                                                        |                   |
|                 | digamilarie code            | GADSTARTOR                                                    |                   |
|                 | Categorie                   | Value Padever kat                                             |                   |
|                 | Gebruikersecht              | Dridvi Gebruiker                                              |                   |
|                 | Omichilping out tot sollt.  | Dit recht werkenn toegang tot de toepastingen achter Net OVAN |                   |
|                 | Ingitedation Add/stree/with | 19/0/2021                                                     |                   |
|                 | Reddature (dd/oper/jag)     | 19/0/2025                                                     |                   |
|                 | Contest                     | HATS melder                                                   |                   |
|                 | Pador:                      | 161                                                           |                   |

Vervolgens verschijnt het overzicht van de gebruikersrechten die aan een bepaald persoon zijn toegekend.

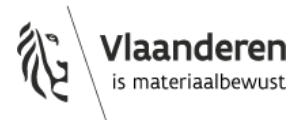

## Gegevens van gebruiker

| O Het gebruikersrecht is aangemaakt |                                                                              |                                                        |
|-------------------------------------|------------------------------------------------------------------------------|--------------------------------------------------------|
| Woomaam, Matthias                   | Gelade: H                                                                    |                                                        |
| Norm. Raschaert                     | Bron: VKBP                                                                   |                                                        |
| Geboortedatum 07/09/995             | Status weekstroom : Agoat                                                    |                                                        |
| Bewark                              |                                                                              |                                                        |
| Werkrelatie Werkrelatie details     | Accounts Historiek                                                           |                                                        |
| 0405546706                          | CARGILL                                                                      | Vaste Medewerker<br>Idig van 13/10/2021 tot 13/10/2031 |
| Gebruikersrecht                     | Begindatum Einddatum                                                         |                                                        |
| OVAM Gebruiker                      | 13/10/2021 13/10/2025 🚺 🖍 📦                                                  | C II                                                   |
| Kan gebruikersrecht, toe Bew        | erk werkrelatie Verleng werkrelatie en gebruikersrechten Pauzeer werkrelatie | 1                                                      |
|                                     |                                                                              | *                                                      |
|                                     |                                                                              |                                                        |
| Koppel gebruiker aan organisatie    | Pagina herladen                                                              |                                                        |

#### Inloggen

De geregistreerde medewerker kan nu veilig aanmelden met eID of Itsme op het webloket (<u>matis.ovam.be</u> of <u>iris.ovam.be</u>) – door te kiezen voor **Inloggen via Authenticatie Vlaanderen**.

## Inloggen

| inloggen via Auther                                   | iticatle Vlaanderen                                                                                                    |
|-------------------------------------------------------|----------------------------------------------------------------------------------------------------|
| Dit is de standaard inlog<br>federaal token of een be | methode. U kan gemakkelijk en veilig aanmelden met itsme, een eID en aangesloten kaartlezer, ee<br>veiligingscode via mobiele app of SMS. |
| 🏨 Ç 🎹                                                 |                                                                                                    |
|                                                       | gebruikersbeheer                                                                                                    |
| Inloggen via OVAM-                                    |                                                                                                    |

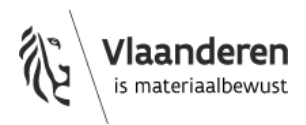

## Geen Belgisch ondernemingsnummer

Indien uw organisatie niet is opgenomen in de Belgische KBO (Kruispuntbank van Ondernemingen) moet u zich registreren via het **OVAM gebruikersbeheer:** <u>sso.ovam.be</u>, éénmalig voor MATIS en éénmalig voor IRIS. Deze registratie gebeurt door de verantwoordelijke van uw organisatie.

Binnen het OVAM-gebruikersbeheer kan een persoon van buiten de organisatie ook een **mandaat** krijgen voor toegang tot het MATIS-webloket. Hiervoor moet de verantwoordelijke voor het OVAM-gebruikersbeheer binnen de organisatie deze persoon als medewerker toevoegen en het gebruikersrecht geven voor het MATIS-webloket. U vindt meer informatie in de gebruikershandleiding op de OVAM-website <u>sso.ovam.be</u>.

#### Wat als ik nog geen toegang heb?

De verantwoordelijke van uw organisatie kan u de toegang verlenen via het OVAM gebruikersbeheer: <u>sso.ovam.be</u>.

Is er nog geen verantwoordelijke van uw organisatie? Bij het registreren van de **eerste gebruiker** van uw organisatie zal er om een autorisatiecode gevraagd worden. Deze wordt u toegestuurd via een papieren procedure (brief naar de organisatie) om te garanderen dat u door uw organisatie gemachtigd bent om het webloket te gebruiken. Reken dus enkele weken extra hiervoor. De eerste gebruiker is ook de **verantwoordelijke** voor uw organisatie. Deze persoon kan medewerkers toevoegen en de toegang tot het webloket verdelen binnen de organisatie.

#### Stappen te doorlopen als verantwoordelijke om iemand toegang te verlenen

Om een medewerker toegang te geven tot het MATIS-webloket, moet die de rol '**MATIS melder**' krijgen.

Om een medewerker toegang te geven tot het IRIS-webloket, moet die de rol '**IRIS** verantwoordelijke' krijgen.

Elk van deze toegangen moeten slechts éénmaal toegekend worden.

Volg daarvoor onderstaande stappen:

1) Login in op <u>sso.ovam.be</u> en kies 'Gebruikersbeheer'

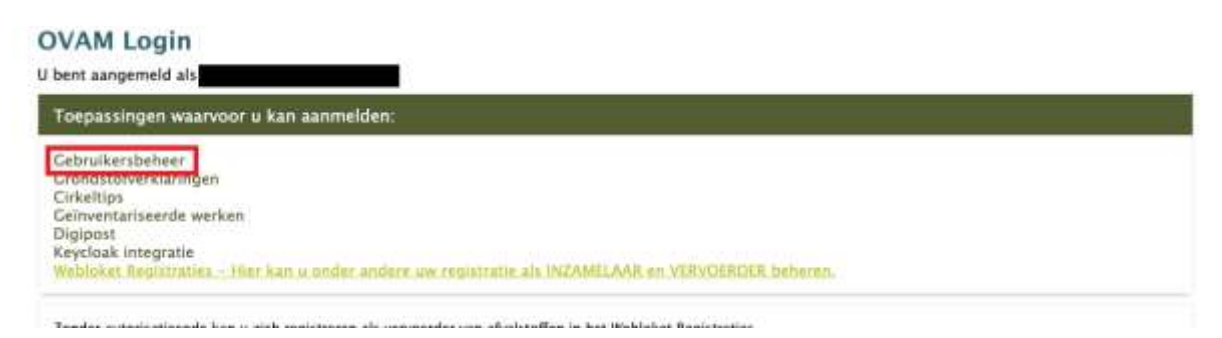

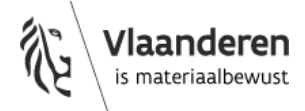

#### 2) Kies vervolgens 'Beheer organisatie'

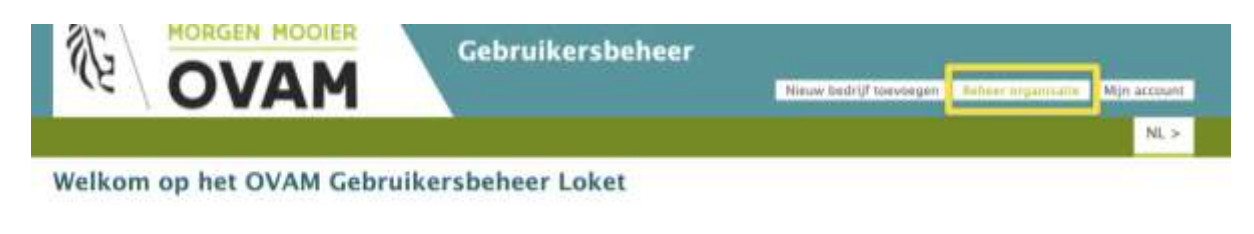

#### 3) Daarna kiest u 'Medewerkers'

| 1/2         | OVA         | M | Gebruikersbeheer | Nieuw bedrijf toevoegen | Beheer organisatie | Mijn account |
|-------------|-------------|---|------------------|-------------------------|--------------------|--------------|
| Organisatie | Medewerkers |   |                  |                         |                    | NL >         |

- 4) Selecteer de medewerker die u toegang wil geven tot het webloket van MATIS.
- 5) Onderaan kiest u OVAM-keycloak
- Voor toegang tot MATIS, kiest u Bedrijf>MATIS melder en klikt op >> .
  Voor toegang tot IRIS, kiest u Bedrijf>IRIS verantwoordelijke en klikt op >> .

U kan onderaan dit scherm ook een nieuwe medewerker toevoegen.

| Charles and the Carl A                                                                                                   | Actives                                                 | 10 artieve rolden)                                                                                 |                                           |   |
|----------------------------------------------------------------------------------------------------|---------------------------------------------------------|----------------------------------------------------------------------------------------------------|-------------------------------------------|---|
| Warn Testuser18                                                                                                    | Actief                                                  | 9 actieve rol(len)                                                                                 |                                           |   |
| Toon ook de niet actiev                                                                                                  | e medewerkers en ro                                     | ilien 🛛 🔻 De geselecteerde medewerker                                                              | verwijderen                               |   |
| e initièle rollen automati                                                                                               | sch toekennen la                                        |                                                                                                    |                                           |   |
| el de rollen ner toenassir                                                                                               | ia in voor aebruiker                                    | 'Ovam testuser1'                                                                                   |                                           |   |
| a de ronen per coepasan                                                                                                  | g in voor georeiner                                     | oran (couser)                                                                                      |                                           |   |
|                                                                                                    |                                                         |                                                                                                    |                                           |   |
| Webloliet Registraties                                                                                                   | Berchikhare                                             | colleg                                                                                             | Interstalde collen                        |   |
| Webloket Registraties<br>Gebruikersbeheer                                                                                | Reschikbare<br>Reduits Act                              | e rollen                                                                                           | Ingestelde rollen<br>Rodrufs MATIS melder |   |
| Webloher Registraties<br>Gebruikersheheer<br>Gemwentariseerde werk                                                       | Bedrijf>Asl                                             | e rollen<br>bestcertificatie kandidaat<br>n-conformiteitenregister Indiener                        | Ingestelde rollen<br>Bedrijf>MATIS melder |   |
| Webloker Registraties<br>Gebruikmisbeheer<br>Geministerbeerde werk<br>Grundsterbeerde werk                               | Reschikbare<br>Bedrijf>Asl<br>Bedrijf>No<br>Bedrijf>IRI | e rollen<br>bestcertificatie kandidaat<br>n-conformiteitenregister Indiener<br>5 verantwoordelijke | Ingestelde rollen<br>Bedrijf>MATIS melder | ٦ |
| Webfolier Registraties<br>Gebruiterstieheer<br>Genwentariseerde werk<br>Grundstolverklaringen<br>Cirkeltigs              | Reschikbare<br>Bedrijf>Asl<br>Bedrijf>No<br>Bedrijf>IRI | e rollen<br>bestcertificatie kandidaat<br>n–conformiteitenregister Indiener<br>S verantwoordelijke | Ingestelde rollen<br>Bedrijf>MATIS melder |   |
| Webloker Registraties<br>Colorationsheheer<br>Conventariseerde werk<br>Crimetstolvezklaringen<br>Cirkeltigs<br>Digipost  | Reschikbare<br>Bedrijf>Asl<br>Bedrijf>No<br>Bedrijf>IR! | e rollen<br>bestcertificatie kandidaat<br>n–conformiteitenregister Indiener<br>S verantwoordelijke | Ingestelde rollen<br>Bedrijf>MATIS melder | ٦ |
| Webfolier Registraties<br>Colorationsbeheer<br>Cennodstolvezklaningen<br>Cirkeltijn<br>Digipost<br>IWF                   | Reschikbarr<br>Bedrijf>Asl<br>Bedrijf>No<br>Bedrijf>IR! | e rollen<br>bestcertificatie kandidaat<br>n–conformiteitenregister Indiener<br>S verantwoordelijke | Ingestelde rollen<br>Bedrijf>MATIS melder | 1 |
| Weblolier Registraties<br>Coltrationsbeheer<br>Cennedstativezklaningen<br>Cirkeltigs<br>Digipost<br>WAF<br>OVAM-keycloak | Reschikbar<br>Bedrijf>Asl<br>Bedrijf>No<br>Bedrijf>IR!  | e rollen<br>bestcertificatie kandidaat<br>n–conformiteitenregister Indiener<br>S verantwoordelijke | Ingestelde rollen<br>Bedrijf>MATIS melder |   |

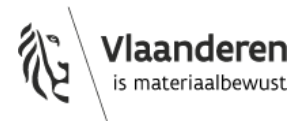

#### Inloggen

De geregistreerde medewerker kan nu veilig aanmelden met diens emailadres en wachtwoord op het webloket (<u>matis.ovam.be</u> of <u>iris.ovam.be</u>) – door te kiezen voor **Inloggen via OVAM-gebruikersbeheer**.

## Inloggen

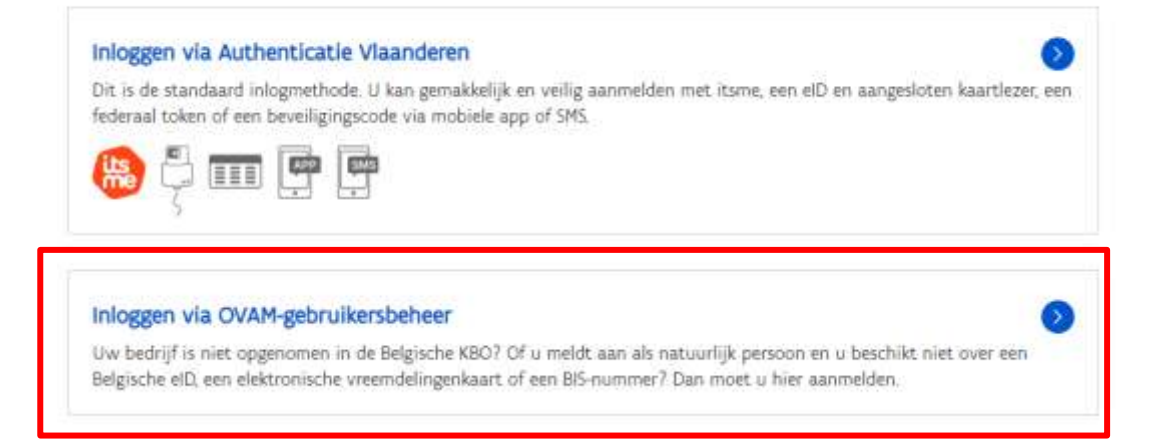

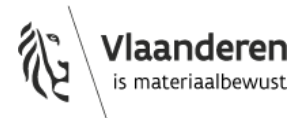